## How-To Manually Submit HOS Logs from the ELD

| From the main menu, tap on the HOS option |                             |                   |  |  |  |  |  |  |  |
|-------------------------------------------|-----------------------------|-------------------|--|--|--|--|--|--|--|
| Mail Navigation                           | HOS SysInfo                 | Stats Library     |  |  |  |  |  |  |  |
|                                           |                             |                   |  |  |  |  |  |  |  |
|                                           |                             | Logoff            |  |  |  |  |  |  |  |
| Menu HDS 04:39                            | ③ 🖂 🖌                       | 11:40 🗃           |  |  |  |  |  |  |  |
| From the HOS screen, tap on               | the Options tab.            |                   |  |  |  |  |  |  |  |
| Brad Support is 'Off duty                 | - Break'                    |                   |  |  |  |  |  |  |  |
|                                           |                             |                   |  |  |  |  |  |  |  |
| If your log is correct, you               | Today's log                 |                   |  |  |  |  |  |  |  |
|                                           |                             | More timers       |  |  |  |  |  |  |  |
| 70hr 50:36:49                             | 10hr reset 08:14:4          | 48                |  |  |  |  |  |  |  |
| 11hr 08:19:22                             | Split reset N/A             | Co-driver logs    |  |  |  |  |  |  |  |
| 14m 08:23:15                              | 30min reset 00:00:0         | Driving mode      |  |  |  |  |  |  |  |
|                                           | 50mm reset - 00.00.         | 'Normal'          |  |  |  |  |  |  |  |
| Off-duty                                  | Sleeper Driving             | On-duty           |  |  |  |  |  |  |  |
| Menu HOS 08:00                            |                             | 14:53 🚎           |  |  |  |  |  |  |  |
| In the Options screen, tap on t           | he button "Submit HOS Logs" |                   |  |  |  |  |  |  |  |
| Bequest HOS Logs                          |                             | Change Trucks     |  |  |  |  |  |  |  |
| Request 1100 Logs                         | Subline HOS Logs            | Change Hucks      |  |  |  |  |  |  |  |
| Enforcement View                          | Email HOS Logs              | Enter Alt. Truck# |  |  |  |  |  |  |  |
| Fuel & Mileage                            | DVIR                        | Next Empty Call   |  |  |  |  |  |  |  |
|                                           |                             |                   |  |  |  |  |  |  |  |
| Menu HDS 08:00                            | (3)                         | 14:54 📻           |  |  |  |  |  |  |  |

## How-To Manually Submit HOS Logs from the ELD

| Tap Yes at in the pop-up v | vindow     |                 |          |               |              |   |
|----------------------------|------------|-----------------|----------|---------------|--------------|---|
| US-8 Logs Opti             | ons        |                 |          |               |              |   |
| Request HOS Logs           |            | Submit HOS Logs |          | Change Trucks |              |   |
| Enforcement View           | <i>i</i> E | Email HOS Logs  | 5×       | Enter         | r Alt. Truck |   |
| Fuel & Mil 🕐 S             | Send HOS   | logs?           |          |               | impty Ca     |   |
|                            | Yes        | <u>N</u> o      | <u>c</u> | ancel         |              |   |
|                            |            |                 |          |               |              |   |
|                            |            |                 |          |               |              |   |
| Menu HOS 08:00             |            |                 | (•       | 1             | 14:56        | é |

- A message will come up, stating that your logs are being transmitted.Once that message goes away, you're done.